## 「MISSION SCOPE」の使い方

1.

アプリをダウンロードし、起動させます。

デバイスは、iOS7 以上のものが2台必要です。
1台がカメラ役、もう1台がモニター役となります。
iPhone 2台でも、iPad 2台でも、iPhone + iPad でも構いません。

例では、

カメラ役のデバイス・・・・iPhone(iPhone5) モニター役のデバイス・・・iPad(iPad2) を使っています。

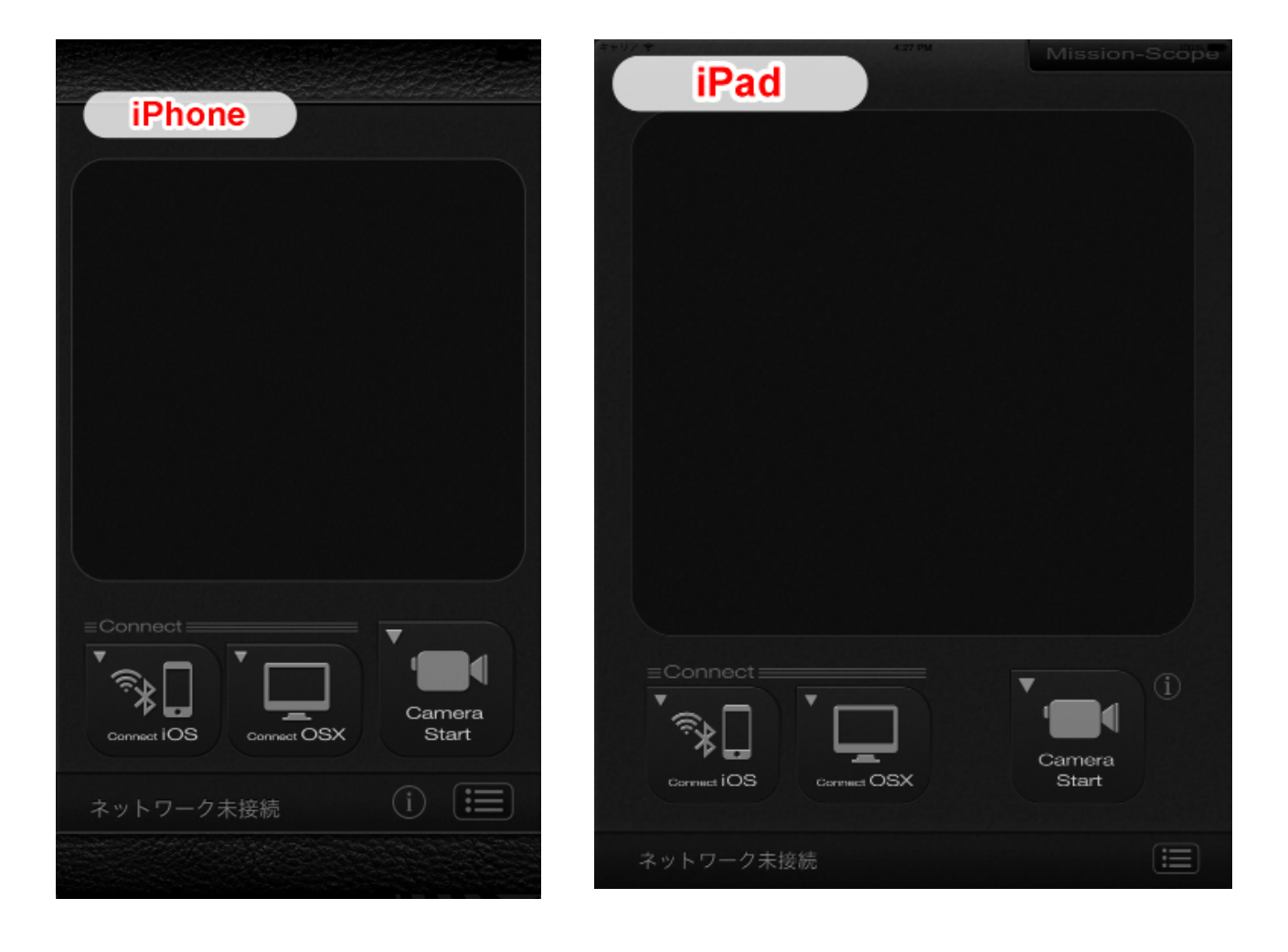

主になるのデバイスの [Connect iOS] ボタンを、タップします。 それぞれ「検出されたデバイスの一覧」が、表示されます。 接続したい「デバイスを選択」すると選択されたデバイスでは「辞退」か「承認」 かを即すアラートが表示されますので、「承認」をタップします。

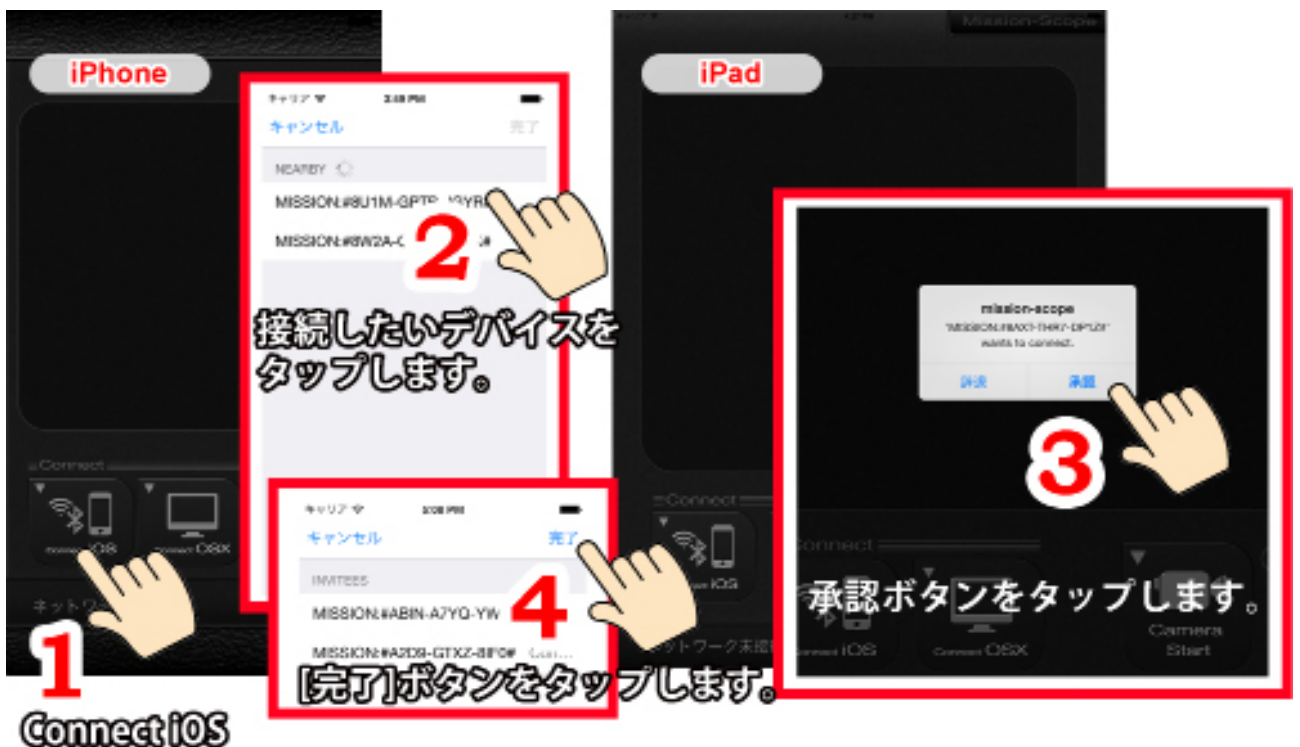

ポタンをタップします。

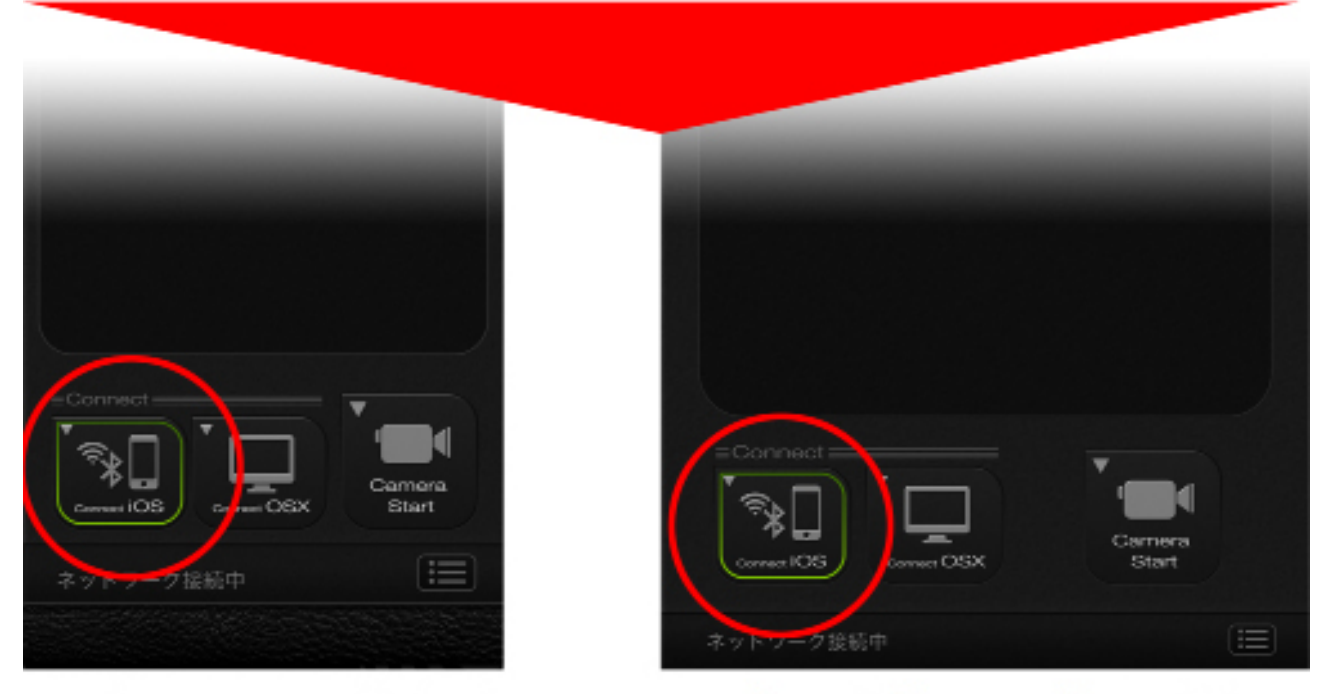

※ネットワークに繋がると[Connect iOS]ボタンがグリーンに縁取りされ ます。

カメラ役のデバイスの、[Camera Start] ボタンをタップします。

モニター役のデバイスは、自動的にモニター画面に切り替わって、カメラの映像を 映します。

下の例では、カメラ役の iPhone からモニター役の iPad へ映像を転送しています。

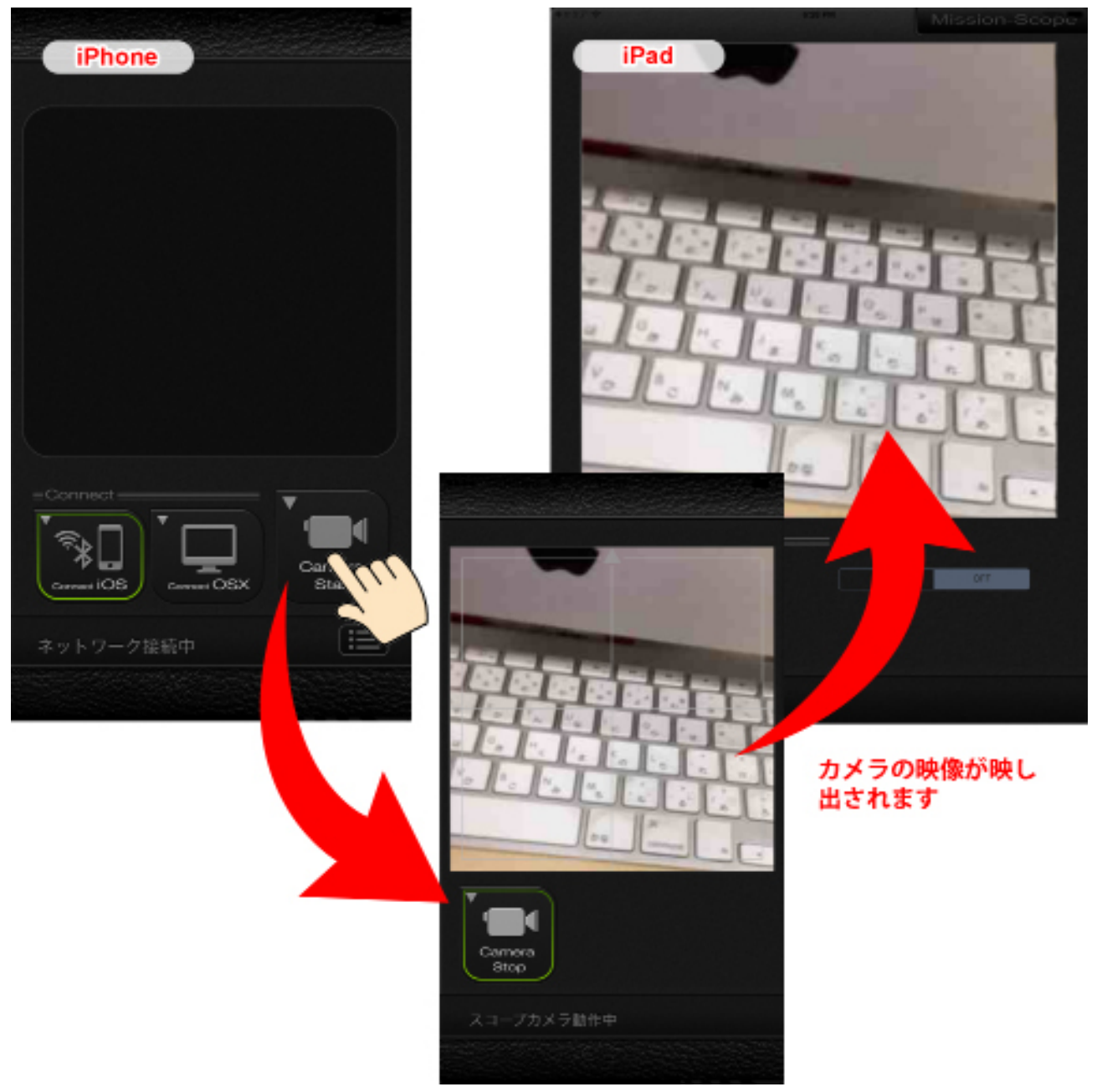

※ スピーディな動作を優先させるため、映像は簡易的な動画となります。 ※ 音声は転送・保存できません。

映像を録画する時は、モニター役のデバイスの、[REC] ボタンの [ON] をタップし ます。

[REC] ボタンが赤色に変わり、録画が始まります。

カメラを終了させると、録画内容が保存されます。※ カメラ役・モニター役どちら

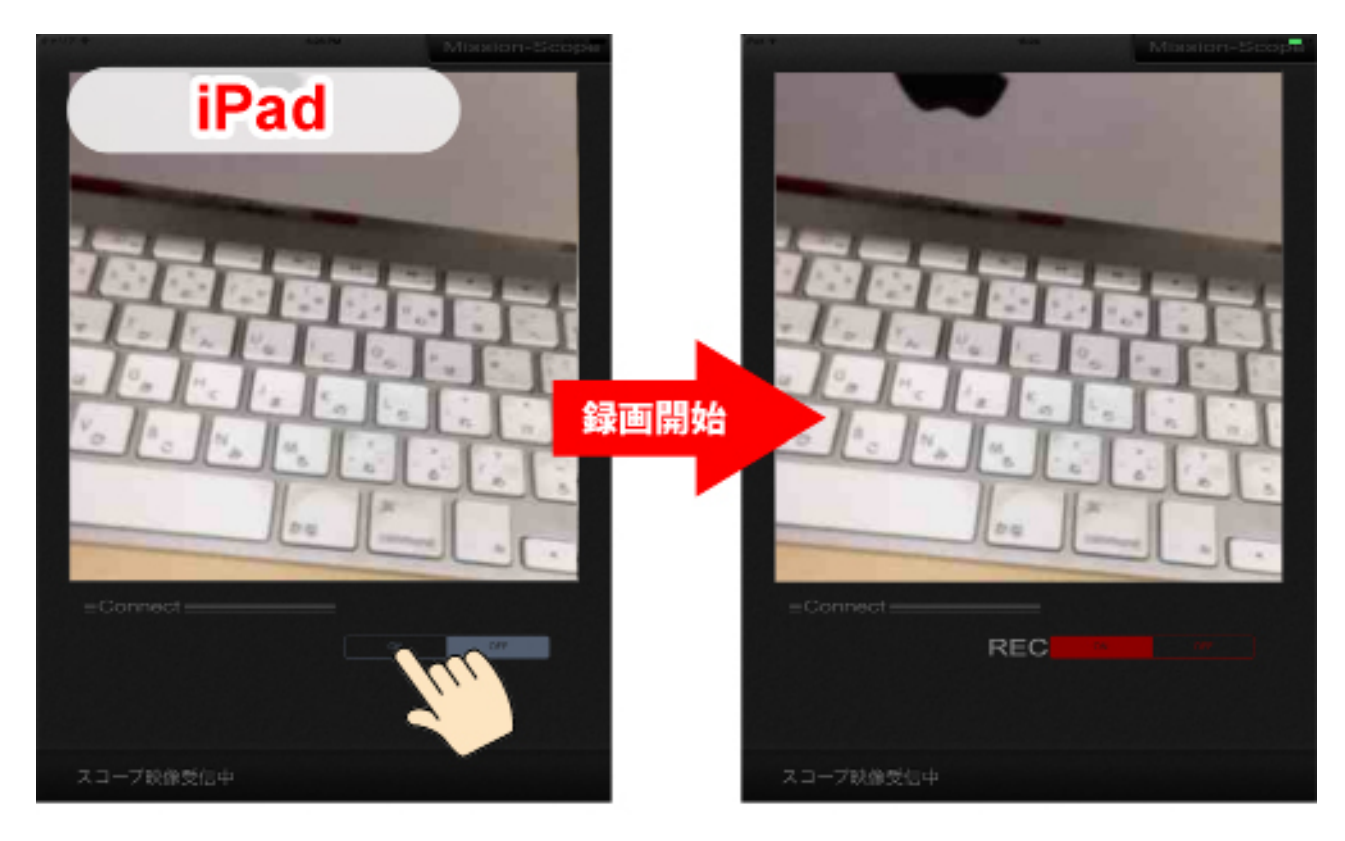

かのアプリ自体を終了した場合、映像は保存されません。 必ず[Camera Stop]ボタンを使って、カメラモードを終了させてください。 ※映像は、約 40 秒間録画できます。 制限時間を超えると、自動的に録画を停止します。

5.

カメラを<mark>終了</mark>する時は、カメラ役のデバイスの[Camera Stop]ボタンをタップします。 カメラが終了し、待機画面に戻ります。

モニター役のデバイスも、自動的に待機画面に戻ります。

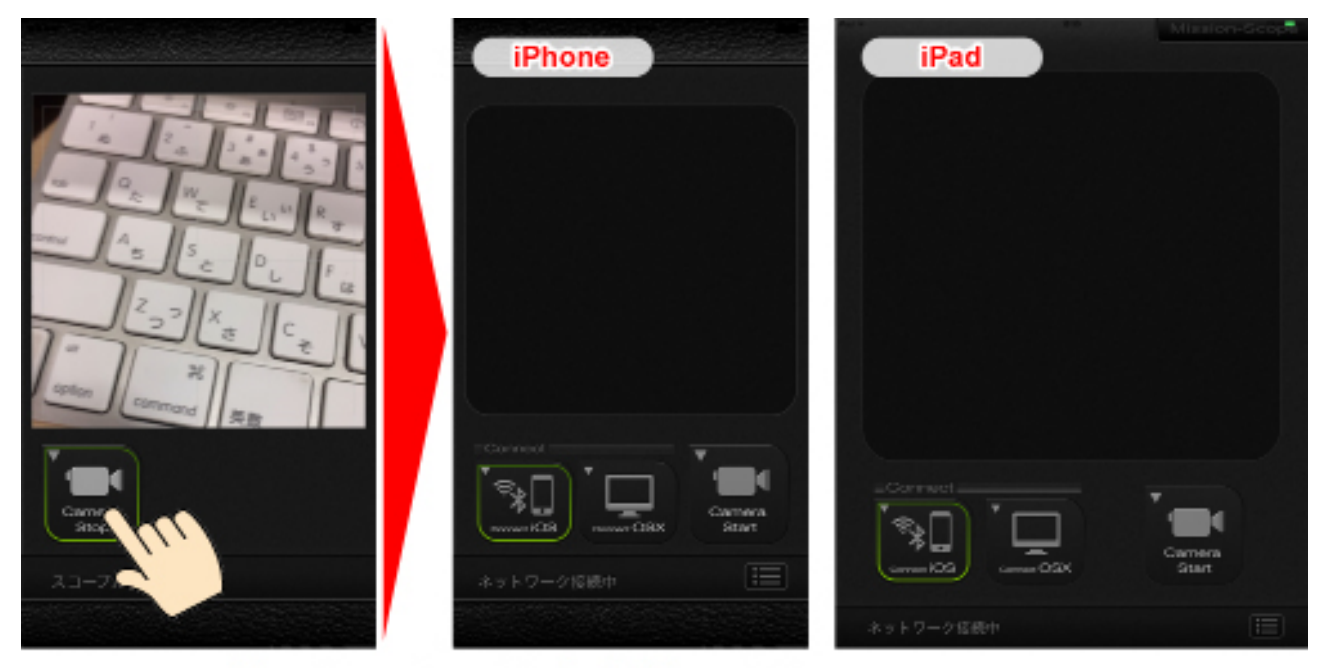

[Camera Stop]ボタンをタップして映像の転送を終了します。

6.

録画した映像を見る時は、モニター役のデバイスの、待機画面右下のリストボタン をタップします。

映像のリストが表示されるので、見たい映像をタップします。

下の例では、モニター役だった iPad で、録画した映像を選択しています。

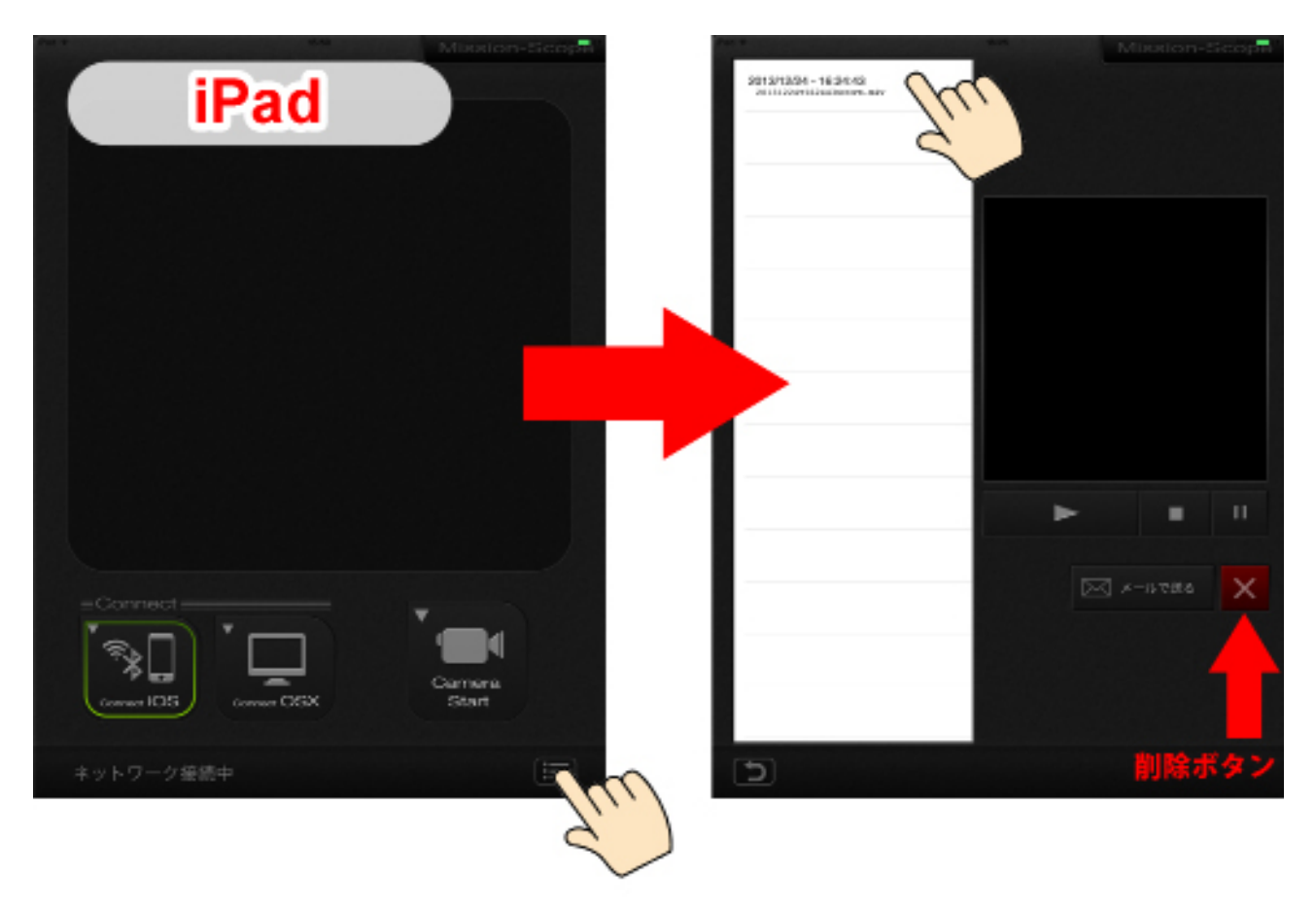

※リストから映像を選んだ状態で [×](削除)ボタンをタップすると、映像を消 去できます。

7.

録画した映像をメールで送る時は、送りたい映像をリストから選んだ状態で、[メールで送る]ボタンをタップします。

自動的にメール送信画面になるので、件名や本文を入れて送信します。

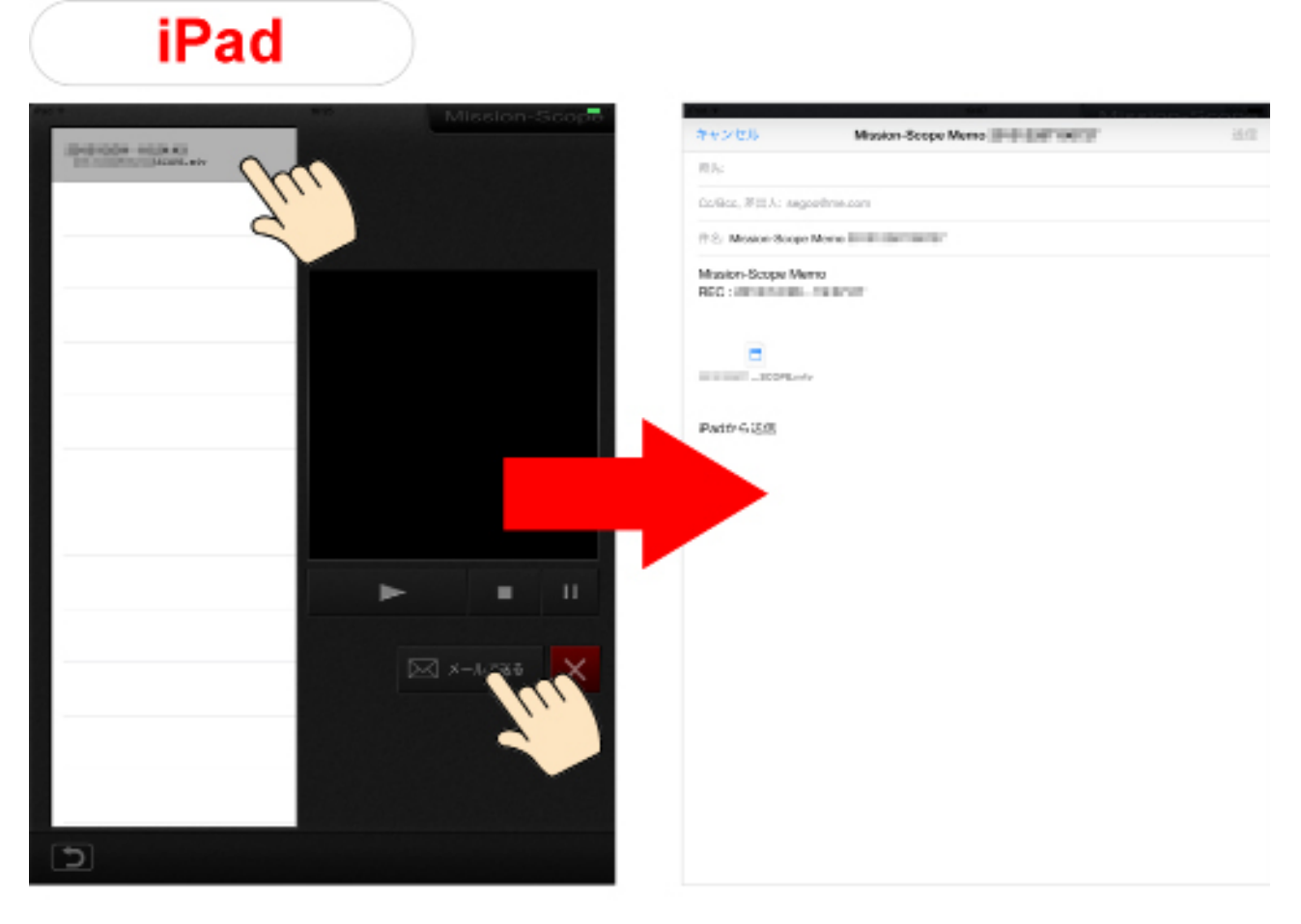

※映像のデータは、自動的に添付された状態になっています。

Version 2.0.0 から OSX にも映像を送る事が可能になりました。

※ 10.8.0 以降の MacOSX が必要となります。

Mac 版の MissionScope は「http://oblagon.jp/iphone\_missionscope/」よりあらか じめダウンロードして下さい。

※ Mac 版 MissionScope は受信のみとなります。

※下の場合、カメラ役のデバイスは iPhone を使用しております。

「iOS の MissionScope」と「OSX の MissionScope」を起動します。

カメラ役のデバイスの [Connect OSX] ボタンをタップすると [Connect OSX] のボタンが緑に縁取りされます。

※ Mac 側の MissionScope が受信待機状態になっている事を確認して下さい。

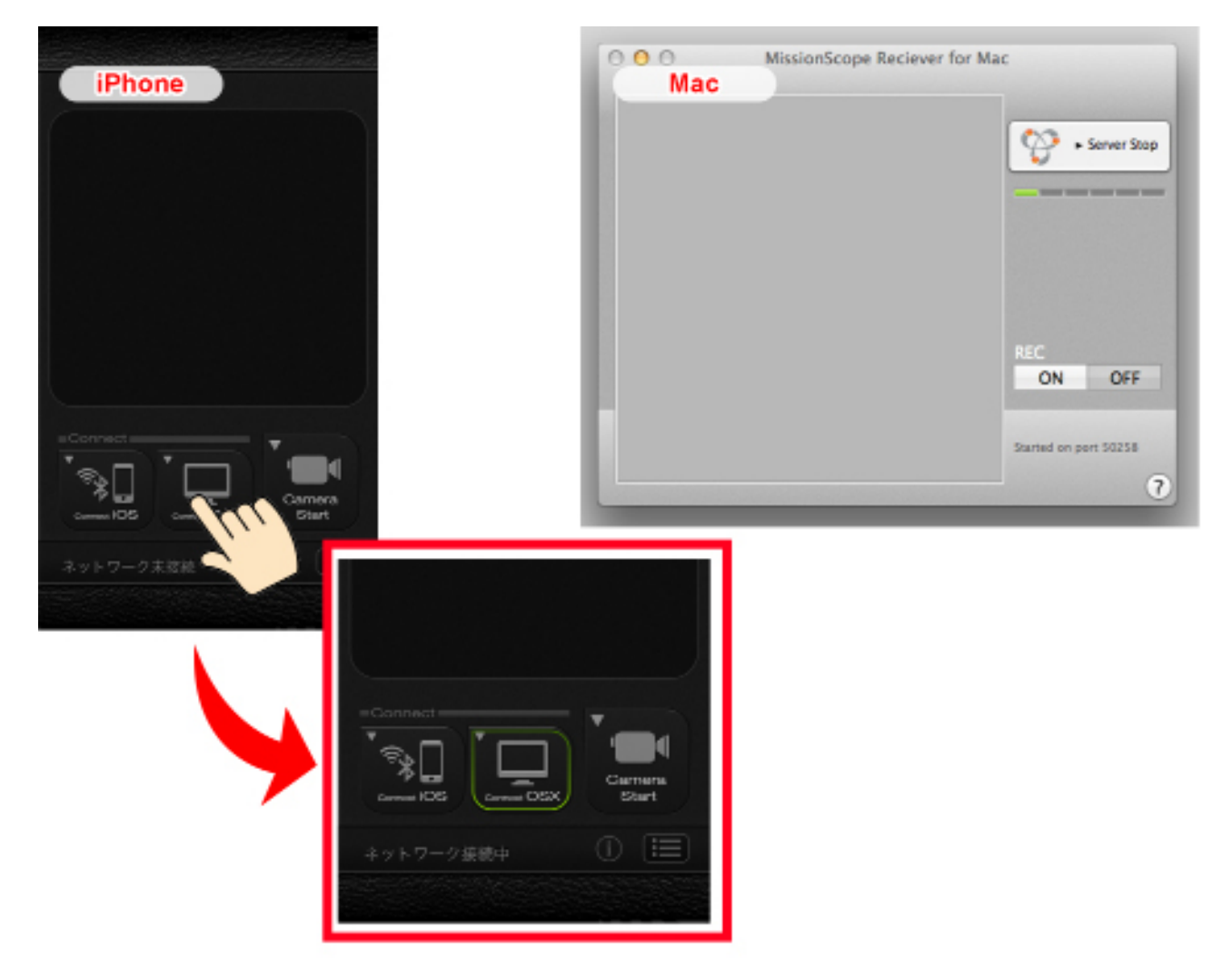

(受信待機状態:右上のインジケーターが1目盛り分点滅している状態)

カメラ役のデバイスの、[Camera Start] ボタンをタップします。 Mac 側の中央にカメラの映像を映し出します。

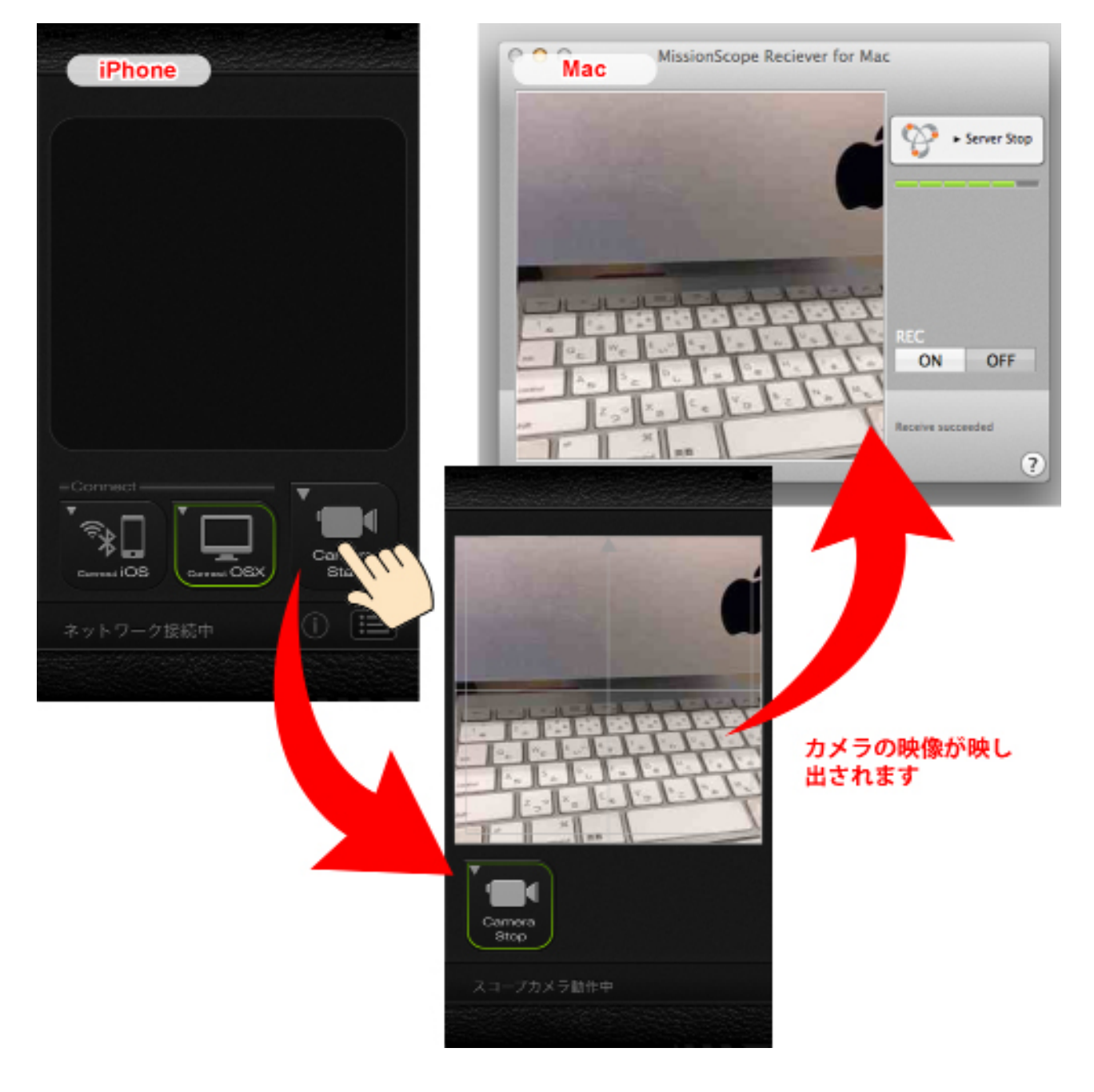

カメラ役のデバイスの、[Camera Stop] ボタンをタップすると映像転送を終了します。

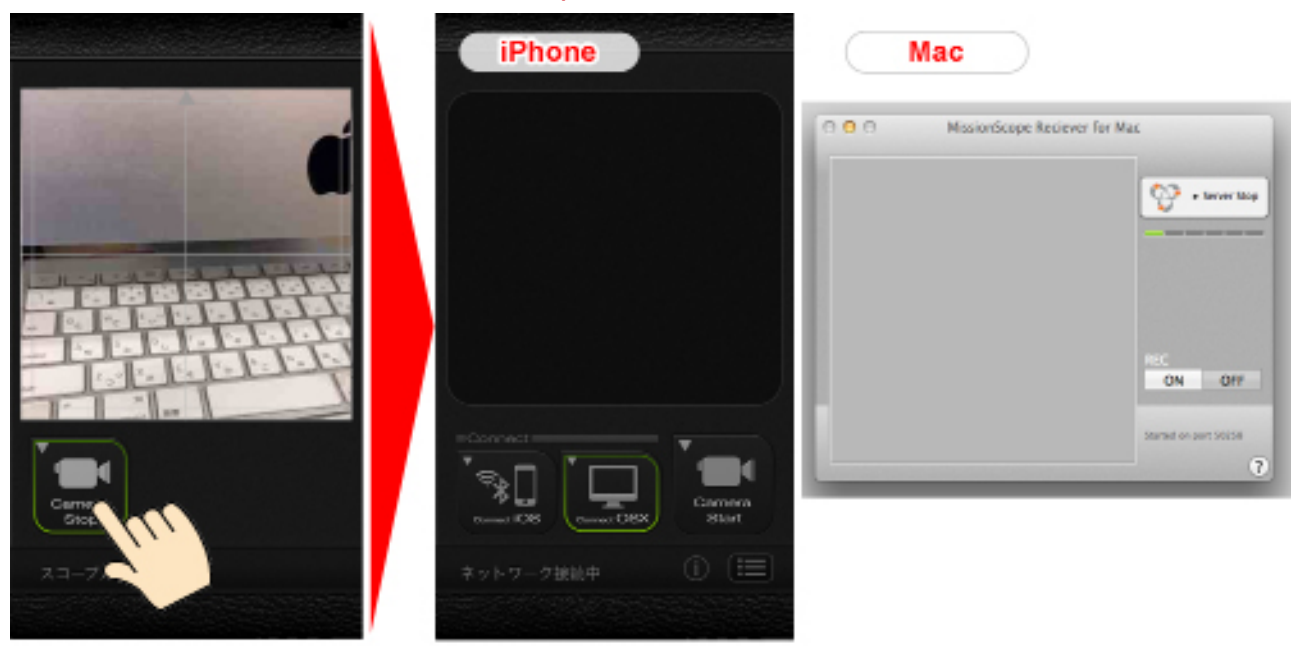

[Camera Stop]ボタンをタップして映像の転送を終了します。

## **1**11.

動画の録画は、受信中に [REC] の [ON] ボタンをクリックすると録画を開始します。 動画はデスクトップに「m4v」ファイルで保存されます。

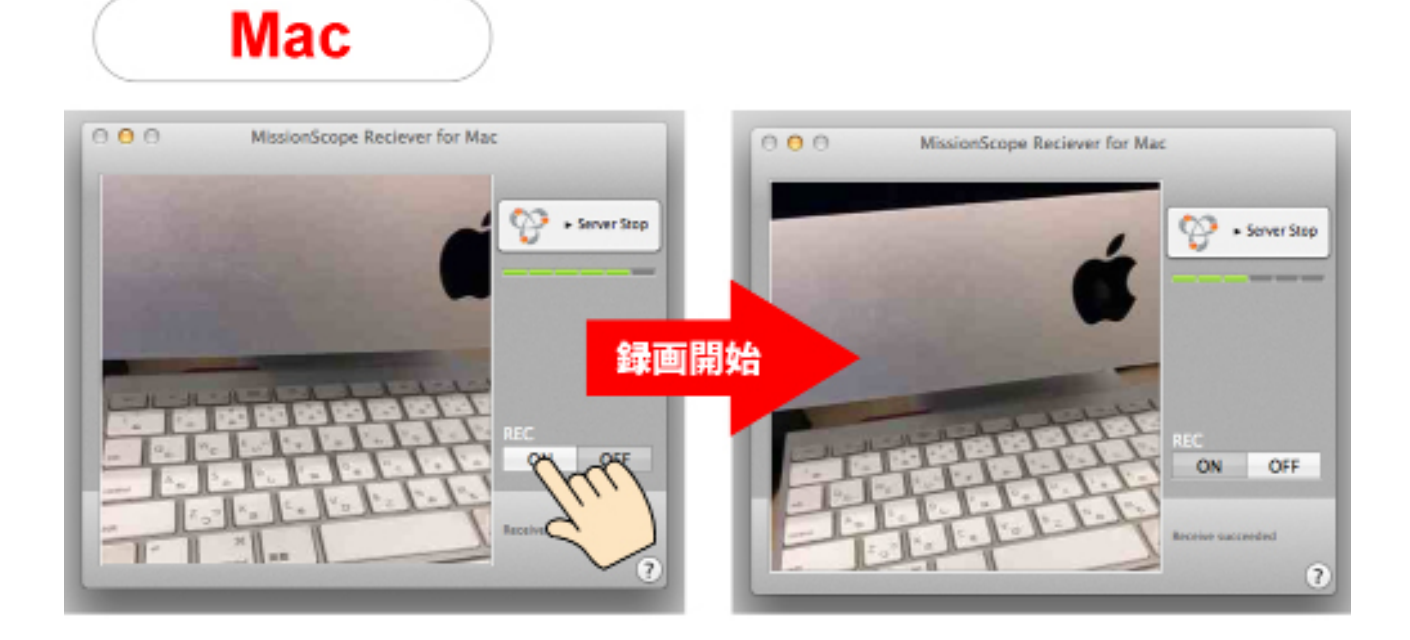

※録画の停止は必ず [OFF] ボタンを押してください。(カメラ側を終了しても自動的 に停止されません。)

デスクトップに保存された「m4v」ファイルをダブルクリックすると映像を再生で きるアプリケーションが立ち上がり見る事ができます。

※下の場合は、「QuickTime Player」が起動しております。

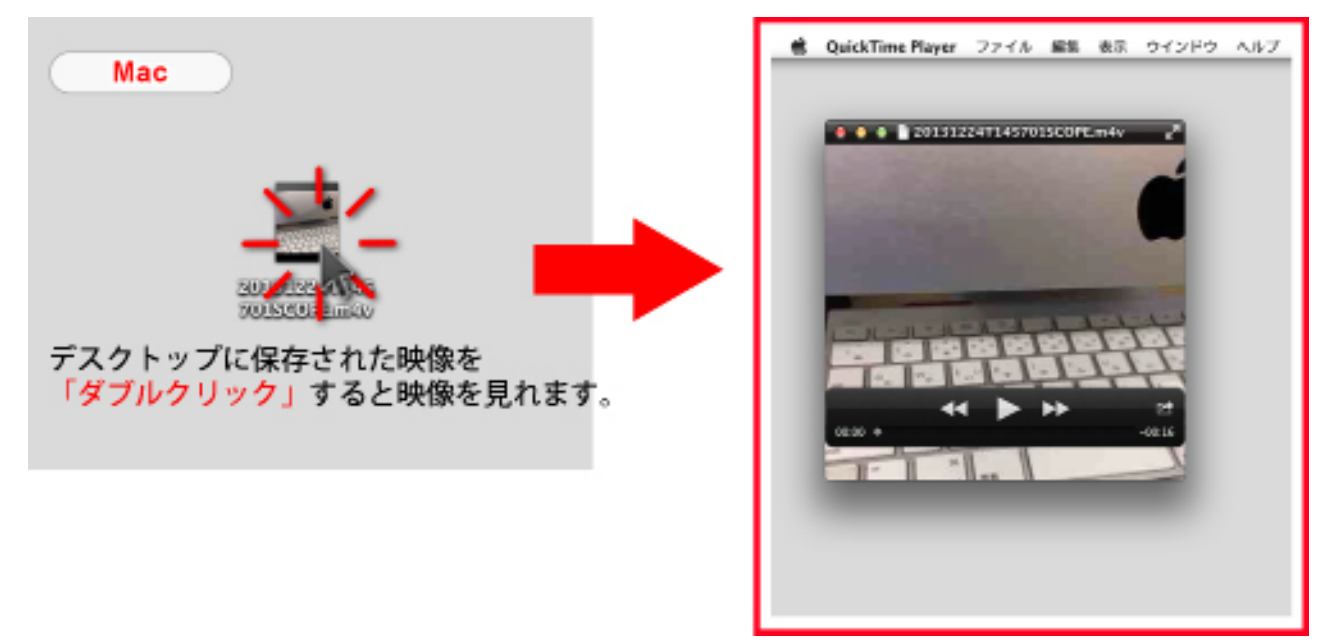

**1**3.

ー度に iOS と OSX に映像をおくるには、[Connect iOS] ボタンと [Connect OSX] ボ タンをタップして緑の縁取りが着く様にします。

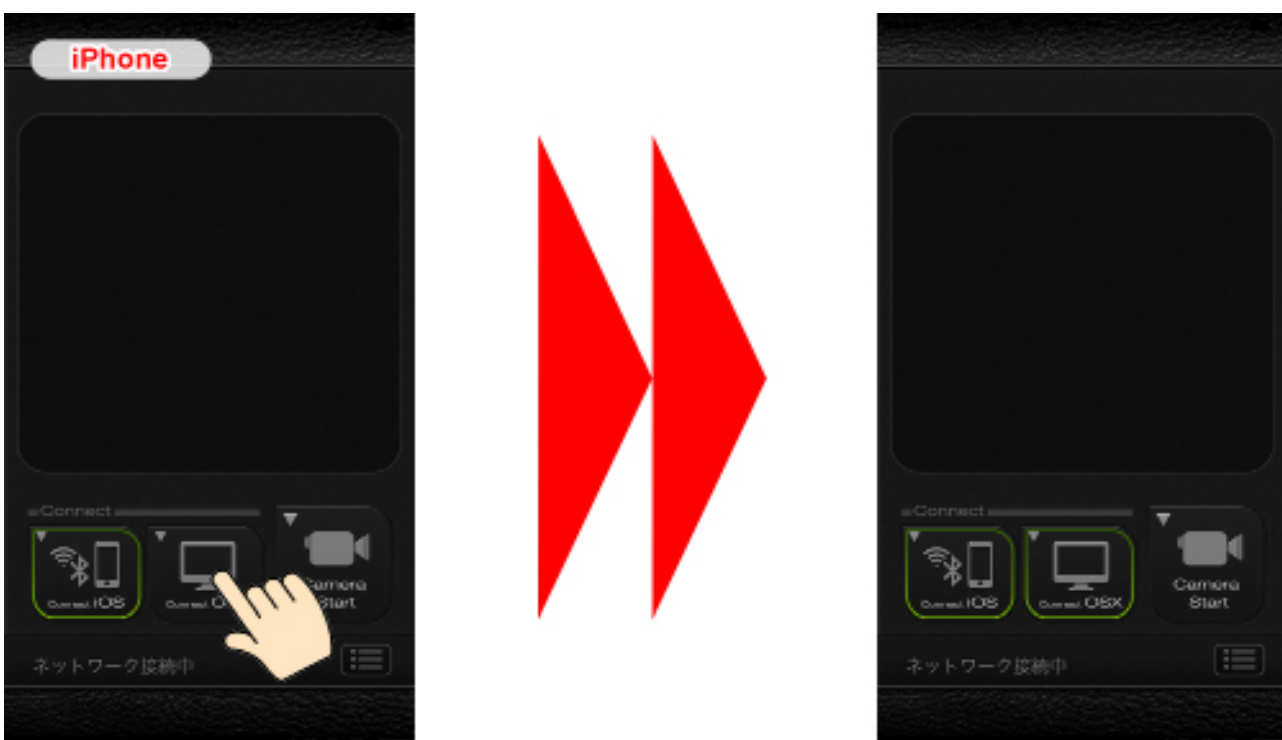

[Connect iOS]ボタンと[Connect OSX]ボタンをタップしそれぞれ緑の縁取りが見える様にする。

[Camera Start] ボタンをタップすると iOS と OSX に映像を転送できます。 ※注意:ネットワークの環境やデバイスによっては処理に時間がかかり正常に転送 できない場合がございます。

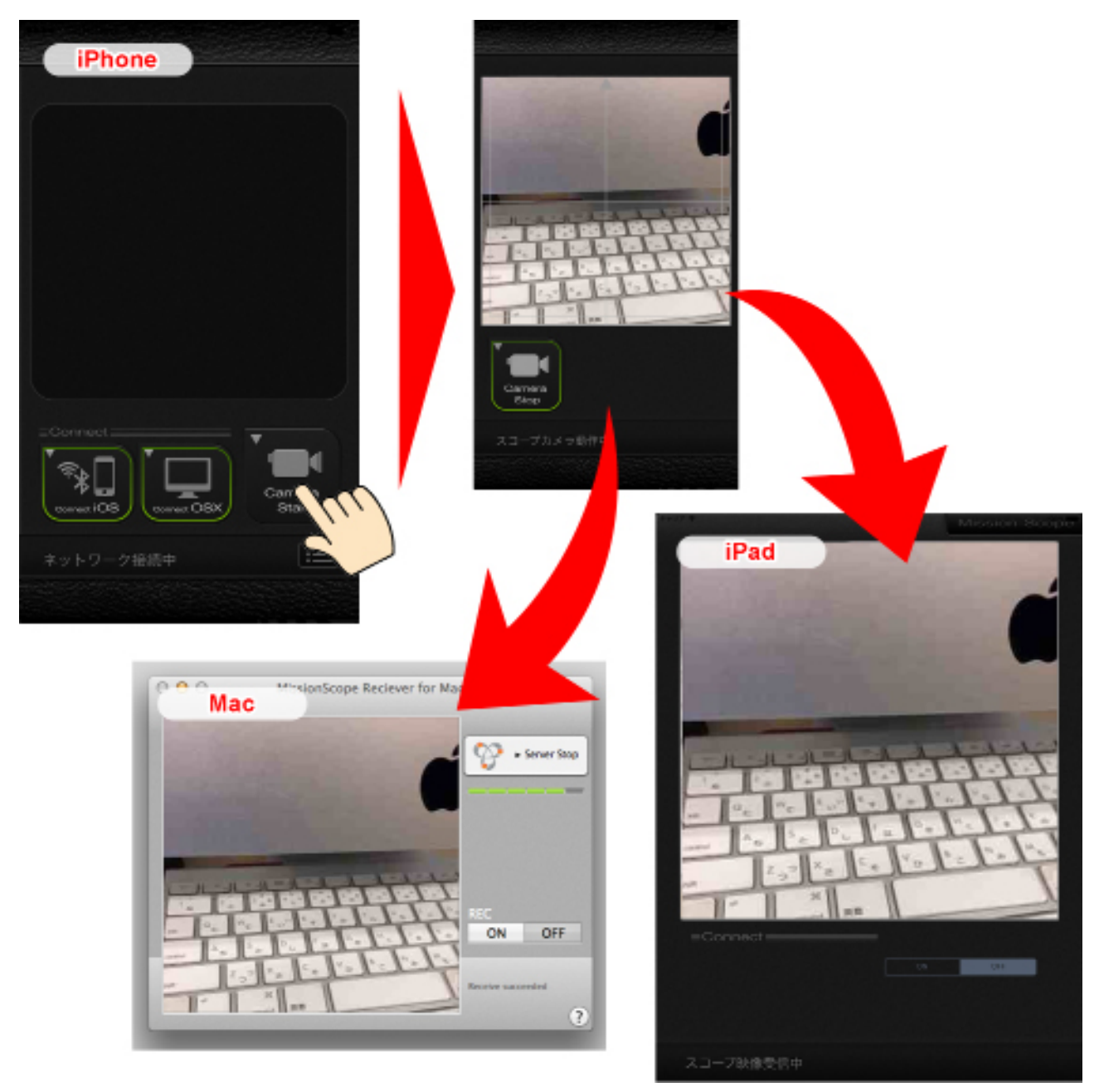

MISSION SCOPE 操作ヘルプ PDF Ver.1.0.0 (2012/02/07) Ver.2.0.0 (2013/12/26)

OBLAGON : http://oblagon.jp/ MISSION SCOPE : http://oblagon.jp/iphone\_missionscope/